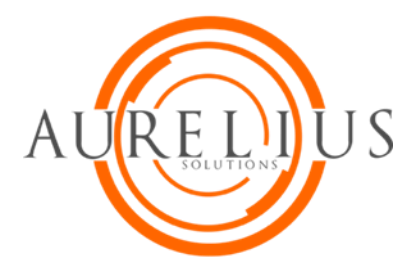

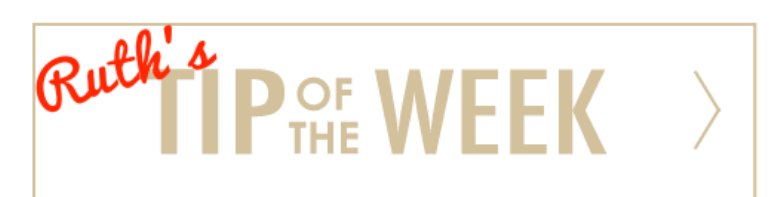

## ShoreTel Communicator for Windows: Call History

Geez...they hung up on me. Lucky me, I can call them back.

What was his name?

Note:

And it's so easy to go back and check.

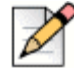

Using ShoreTel Communicator for Windows will view differently on a MAC.

History is a record of each caller entry (if available). History also shows the date and time of the call. You can view all calls, filter calls, dial directly from History or delete calls.

## **View List**

How far back do you need to view...well, how about 1,000 calls. Amazing! And the oldest records will be removed first.

| 8943 - ShoreTel Communicator                       |                             |                              |                           |          | X            |  |  |
|----------------------------------------------------|-----------------------------|------------------------------|---------------------------|----------|--------------|--|--|
| <u>Window</u>                                      | s <u>D</u> ial <u>C</u> al  | l <u>T</u> ools <u>V</u> iew | <u>H</u> elp              |          |              |  |  |
| 🥵 Assigned 🗸                                       | 🥌 Standard                  | 🛛 🥑 Online 🗝 🖷               | 1-                        | •• 🕿     | <b>§</b> III |  |  |
| Answer 🔐                                           | To VM 🚕 H                   | Hang Up 🔥 Tran               | sfer <b>C+</b> Conference | 🔓 Hold   | IM 📮         |  |  |
| 🦈 Type a nam                                       | 🦈 Type a name or number 🔹 🔸 |                              |                           |          |              |  |  |
| There are no act                                   | ive calls at this           | time                         |                           |          |              |  |  |
|                                                    |                             |                              |                           |          |              |  |  |
| History                                            |                             |                              |                           |          | ×            |  |  |
| 🔎 Find Histor                                      | y Record                    |                              |                           |          |              |  |  |
| From/To                                            | Name                        | Phone Number                 | Start Time 🔹 🔻            | Duration | <b></b>      |  |  |
| 🔁 То                                               |                             | (480)                        | 6/27/2016 11:22 AM        | 01:48    |              |  |  |
| 🕌 Missed                                           |                             | (336)                        | 6/27/2016 11:06 AM        | 00:03    |              |  |  |
| 🔁 То                                               | Sco                         | 8944                         | 6/27/2016 10:34 AM        | 00:02    | History      |  |  |
| Ӯ Transferred                                      | DVS                         | (480)                        | 6/27/2016 10:33 AM        | 00:59    |              |  |  |
| 5 Transferred                                      | SHC                         | (408)                        | 6/27/2016 10:04 AM        | 00:37    |              |  |  |
| 🚋 From                                             | STA                         | (763)                        | 6/27/2016 9:00 AM         | 04:11    |              |  |  |
| 🔁 То                                               |                             | (480)                        | 6/27/2016 8:30 AM         | 01:05    |              |  |  |
| 📥 From                                             | San                         | (415)                        | 6/27/2016 8:28 AM         | 00:26    |              |  |  |
| <sup>→</sup> T <sub>2</sub>                        |                             | (800)                        | 6/27/2016 7.51 AM         | 00.40    |              |  |  |
| Contacts Voice Mail Call Details Directory History |                             |                              |                           |          |              |  |  |

You can adjust the size of each column. And if you hide the words, your icons mean:

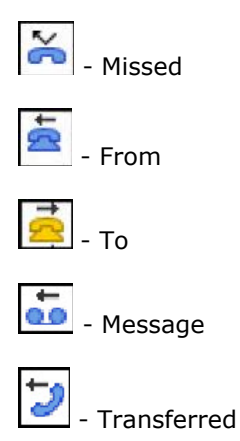

## Making a Call from History

Double-click on the contact Right-click on the contact and choose the phone number

| 🙈 8943 - ShoreTel Communicator |                                                      |                |  |  |  |
|--------------------------------|------------------------------------------------------|----------------|--|--|--|
| Windows Dial                   | <u>C</u> all <u>T</u> ools <u>V</u> iew <u>H</u> elp |                |  |  |  |
| 🧠 🧠 Assigned 🗸 🔘 Stan          | idard 🗸 🥑 Online 🕇 🖶 Windows 🗸 🛛 💁                   | <u>a</u> 🖉 III |  |  |  |
| 🙏 Answer 👝 To VM               | 🚕 Hang Up 🕼 Transfer 🛟 Conference 🎝 Hold 🗨           | IM 💂           |  |  |  |
| 🦻 Type a name or num           | ber                                                  | - <b>-</b>     |  |  |  |
| There are no active calls a    | at this time                                         |                |  |  |  |
| History                        |                                                      | v              |  |  |  |
| Ristory                        |                                                      |                |  |  |  |
| From To Name                   | Dhana Number Start Time Tourstion                    | c-1 📤          |  |  |  |
|                                | (490) 902 2100 6/27/2016 2:29 pM 00:00               |                |  |  |  |
| 👗 Missed Phoe                  | +1 (480) 89 Dial: +1 (480)                           |                |  |  |  |
| 👗 Missed MORI                  | Properties M 00:06                                   |                |  |  |  |
| 🔁 To                           | Add/Modify Outlook Contact AM 01:48                  |                |  |  |  |
| To Scott                       | Group by From/To AM 00:02                            |                |  |  |  |
| 芕 Transferred DVS /            | Choose Columns AM 00:59                              |                |  |  |  |
| Transferred SHOF               | Fit Columns to Text AM 00:37                         |                |  |  |  |
| To STAV                        | Delete Record(s) M 01:05                             | -              |  |  |  |
|                                | Clear History                                        | •              |  |  |  |
| Contacts Voice Mail            | Export History                                       |                |  |  |  |

## **Other Functions**

Instant Message (IM) This function opens the Chat window Email from History

| 8943 - ShoreTel Communicator                               |                                                                           |         |                 |                      | <b>- x</b> |   |                 |             |         |   |
|------------------------------------------------------------|---------------------------------------------------------------------------|---------|-----------------|----------------------|------------|---|-----------------|-------------|---------|---|
| <u>W</u> indow                                             | <u>Windows D</u> ial <u>C</u> all <u>T</u> ools <u>V</u> iew <u>H</u> elp |         |                 |                      |            |   |                 |             |         |   |
| 🤗 Assigned 🗸 🥥 Standard 🗸 🔵 Online 🗸 🖷 Windows 🗸 🛛 💁 👷 🖉   |                                                                           |         |                 |                      |            |   |                 |             |         |   |
| Answer                                                     | To VM                                                                     |         | Hang Up 💪 Trai  | nsfer <b>C+</b> Conf | erenc      | e | 🕹 Hold 🔵 IM     | Send Digits | la Park | _ |
| Type a nam                                                 | Type a name or number                                                     |         |                 |                      |            |   |                 |             |         |   |
| There are no act                                           | ive calls                                                                 | at this | time            |                      |            |   |                 |             |         |   |
|                                                            |                                                                           |         |                 |                      |            |   |                 |             |         |   |
| History                                                    |                                                                           |         |                 |                      |            |   |                 |             |         | × |
| 🔎 Find Histor                                              | y Record                                                                  |         |                 |                      |            |   |                 |             |         |   |
| From/To                                                    | Name                                                                      |         | Phone Number    | Start Time           |            | • | Duration        | Call Note   | T,      | • |
| 🔁 То                                                       |                                                                           |         | (480):          | 6/27/2016 2:2        | 8 PM       |   | 00:00           |             | IP      |   |
| 👗 Missed                                                   | Phoenix                                                                   | AZ      | (602)           | 6/27/2016 1:5        | 5 PM       |   | 00:07           |             | IP      |   |
| 峇 Missed                                                   | MORRIE                                                                    | S A     | (952)           | 6/27/2016 1:5        | 1 PM       |   | 00:06           |             | IP      |   |
| 🔁 То                                                       |                                                                           |         | (480) :         | 6/27/2016 11:        | 22 AM      |   | 01:48           |             | IP      |   |
| 峇 Missed                                                   |                                                                           |         | (336)           | 6/27/2016 11:        | 06 AM      |   | 00:03           |             | IP      |   |
| 🔁 То                                                       | Scence                                                                    |         |                 | C 1071004C 40        | 24 AM      |   | 00.02           |             | _       |   |
| 😏 Transferred                                              | DV                                                                        | Scol    | tt S'           | •                    | 2          | E | xtension - 89   |             | IF      |   |
| Ӯ Transferred                                              | SH                                                                        | Prop    | perties         |                      | Q          | I | M - scott@:     |             | IF      |   |
| 🚋 From                                                     | ST.                                                                       | Add     | Modify Outlook  | Contact              | 2          | N | /lobile - (763) |             | IF      |   |
| 🔁 To                                                       |                                                                           |         | , mouny outlook | contactin            |            | F | mail - scott@:  |             | IP      |   |
| 📥 From                                                     | Sar                                                                       | Gro     | up by From/To   |                      | _          |   | and scores      |             | IP      |   |
| <u>70</u>                                                  |                                                                           | Cho     | ose Columns     |                      | 1 AM       |   | 09:49           |             | IP      |   |
| Missed                                                     | MC                                                                        | Fit C   | Columns to Text |                      | 4 PM       |   | 00:04           |             | IP      |   |
| Transferred                                                | AB                                                                        |         | to Descella)    |                      | 5 PM       |   | 00:48           |             | IP      |   |
| Missed                                                     | BA                                                                        | Dele    | ete Kecord(s)   |                      | 3 PM       |   | 00:03           |             | IP      |   |
| Transferred                                                |                                                                           | Clea    | ar History      |                      | 1 PM       |   | 01:24           |             | IP      |   |
| <u>e</u> To                                                |                                                                           | Expo    | ort History     |                      | 1 PM       |   | 01:07           |             | IP      | • |
| •                                                          |                                                                           |         |                 |                      |            |   |                 |             |         |   |
| Contacts   Voice Mail   Call Details   Directory   History |                                                                           |         |                 |                      |            |   |                 |             |         |   |

| IM – Chat Window | 👌 Chat Window - Scott Staver                        |                     |  |  |  |
|------------------|-----------------------------------------------------|---------------------|--|--|--|
|                  | <u>F</u> ile <u>E</u> dit <u>V</u> iew <u>H</u> elp |                     |  |  |  |
|                  | 28                                                  |                     |  |  |  |
|                  |                                                     | ★ Add Participant → |  |  |  |
|                  | available? I<br>need some<br>help!                  | Scott               |  |  |  |
|                  |                                                     | Scott               |  |  |  |
|                  |                                                     |                     |  |  |  |
|                  |                                                     |                     |  |  |  |
|                  |                                                     |                     |  |  |  |
|                  | Send                                                |                     |  |  |  |
|                  |                                                     |                     |  |  |  |